学内個別企業/公務説明会への申込・参加方法(NU-Web 利用)

【PC版】

Г

①「就職・進路」→「ガイダンス・会社説明会申込」→ 学生番号入力 → 検索開始

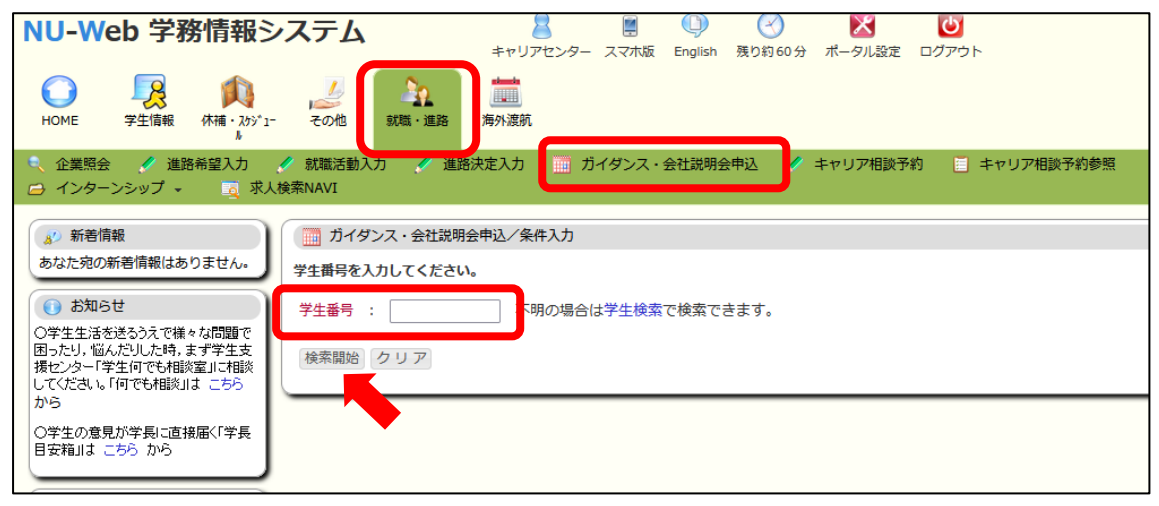

## ② 該当月のガイダンス情報を確認 → 参加希望の企業名/自治体名を選択

| 2022年3月( | のガイダンス情報                                                                                                    | ł                                                                                                    |                                                                                                    |                                                                                                    | [                                                                                                    | << ][>>]                                                               |
|----------|----------------------------------------------------------------------------------------------------|----------------------------------------------------------------------------------------------------|----------------------------------------------------------------------------------------------------|----------------------------------------------------------------------------------------------------|----------------------------------------------------------------------------------------------------|------------------------------------------------------------------------|
| Sun      | Mon                                                                                                    | Tue                                                                                                    | Wed                                                                                                    | Thu                                                                                                    | Fri                                                                                                    | Sat                                                                    |
|          |                                                                                                    | 1                                                                                                    | 2                                                                                                    | 3                                                                                                    | 4                                                                                                    | 5                                                                      |
|          |                                                                                                    | 10:30 - 12:00<br>日本オラクル株式<br>会社の学内個別企<br>業説明会<br>(WEB)<br>13:30 - 15:00                                        | 10:30 - 12:00<br>日本食研ホールデ<br>ィングス株式会社<br>の学内個別企業説<br>明会(WEB)<br>13:30 - 15:00                                                                                                    | 10:30 - 12:00<br>株式会社十八親和<br>銀行の学内個別企<br>業説明会(WEB)<br>13:30 - 15:00<br>株式会社キシヤの                        | 10:30 - 12:00<br>申和コントロール<br>ズ株式会社の学内<br>回別企業説明会<br>(WEB)<br>:30 - 15:00                                                                               | 09:30 - 16:45<br>2022 - 23年度<br>公務員模擬試験<br>裁判所職員一般型<br>(東京アカデミー<br>実施) |
|          |                                                                                                    | 体式会社デレビ長<br>崎の学内個別企業<br>説明会(WEB)                                                                               | 四日本電信電話株<br>式会社の学内個別<br>企業説明会(WE<br>B)                                                                                                    | 子內间別正美說明<br>会(WEB)                                                                                     | マンジョンの学内個別企<br>業説明会(WEB)                                                                                                    |                                                                        |
| 6        | 7                                                                                                    | 8                                                                                                    | 9                                                                                                    | 10                                                                                                    | 11                                                                                                    | 12                                                                     |
| -        | 10:30 - 12:00<br>TOTOプラテクノ<br>株式会社の学内個<br>別企業説明会(W<br>EB)<br>13:30 - 15:00<br>株式会社<br>Q T n e t の学内<br>個別企業説明会<br>(WEB) | 13:30 - 15:00<br>アソビュー株式会<br>社の学内個別企業<br>説明会(WEB)                                                              | 10:30 - 12:00<br>株式会社オカムラ<br>の学内個別企業説<br>明会(WEB)<br>13:30 - 15:00<br>ペ学部指定有*一般<br>財団法人日本食品<br>分析センターの学<br>介個別業務説明会<br>(WEB)                                                                                                    | 10:30 - 12:00<br>社会医療法人春回<br>会の学内個別企業<br>説明会 (WEB)<br>13:30 - 15:00<br>大分県の学内個別<br>業務説明会 (WE<br>B)     | -                                                                                                    | -                                                                      |
| 13       | 14                                                                                                    | 15                                                                                                    | 16                                                                                                    | 17                                                                                                    | 18                                                                                                    | 19                                                                     |
| -        | 10:30 - 12:00<br>株式会社テクノ・<br>スズタの学内個別<br>企業説明会(WE<br>B)<br>13:30 - 15:00<br>株式会社イシマル<br>の学内個別企業説<br>明会(WEB)             | 10:30 - 12:00<br>株式会社日本マイ<br>クロニクスの学内<br>個別企業説明会<br>(WEB)<br>13:30 - 15:00<br>日本通運株式会社<br>の学内個別企業説<br>明会 (WEB) | <b>ICEU 10:30 - 12:00</b> HALEグリレープホ     ールディングス     (株)の学内個別     企業説明会(WE     B) <b>ICEU ICEU     ICEU     <b>ICEU ICEU ICEU ICEU ICEU ICEU ICEU ICEU ICEU ICEU ICEU ICEU ICEU ICEU ICEU ICEU ICEU ICEU ICEU ICEU ICEU ICEU ICEU ICEU ICEU ICEU ICEU ICEU ICEU ICEU ICEU ICEU ICEU ICEU ICEU ICEU ICEU ICEU ICEU ICEU ICEU ICEU ICEU ICEU ICEU IC</b></b> | 10:30 - 12:00<br>日本ファシリオ株<br>式会社の学内個別<br>企業説明会(WE<br>B)<br>13:30 - 15:00<br>宿岡県の学内個別<br>企業説明会(WE<br>B) | 10:30 - 12:00           (理菜学部限定))           凸版印刷株式会社の学内個別企業説           明会(WEB)           13:30 - 15:00           日鉄テックスエンシャ株式会社の学内<br>個別企業説明会<br>(WEB) | -                                                                      |

※下のガイダンス情報は前年度開催のものです

## ③ 内容を確認し、「申込」ボタンをクリック

| ●         ●         ●         ●         ●         ●         ●         ●         ●         ●         ●         ●         ●         ●         ●         ●         ●         ●         ●         ●         ●         ●         ●         ●         ●         ●         ●         ●         ●         ●         ●         ●         ●         ●         ●         ●         ●         ●         ●         ●         ●         ●         ●         ●         ●         ●         ●         ●         ●         ●         ●         ●         ●         ●         ●         ●         ●         ●         ●         ●         ●         ●         ●         ●         ●         ●         ●         ●         ●         ●         ●         ●         ●         ●         ●         ●         ●         ●         ●         ●         ●         ●         ●         ●         ●         ●         ●         ●         ●         ●         ●         ●         ●         ●         ●         ●         ●         ●         ●         ●         ●         ●         ●         ●         ●         ●         ● | - ト 掲示 緊急連絡 その他 叙述・連路 海外渡航                         |  |  |  |  |
|----------------------------------------------------------------------------------------------------|----------------------------------------------------|--|--|--|--|
| 企業照会 《 進路希望入力 《 進路決定入力<br>页 求人検索NAVI                                                                                                    | ガイダンス・会社説明会申込 🖋 キャリア相談予約 🔳 キャリア相談予約参照 🗀 インターンシップ 🔹 |  |  |  |  |
| 🧊 新着情報                                                                                                    | 性説明会申込/ガイダンス申込                                     |  |  |  |  |
| あなた宛の新着情報はありません。                                                                                                    | 学生描号                                               |  |  |  |  |
| ・ ・ ・ ・ ・ ・ ・ ・ ・ ・ ・ ・ ・ ・ ・ ・ ・ ・ ・                                                                                                    |                                                    |  |  |  |  |
| 困ったり、個人だりした時、ます学生文<br>援センター「学生何でも相談室」に相談<br>してください。「何でも相談」は こちら<br>指導教員                                                                                                    |                                                    |  |  |  |  |
| から<br>〇学生の意見が学長に直接届く「学長<br>日空袋川ナーニたらから                                                                                                    | 2021                                               |  |  |  |  |
| и и и и и и и и и и и и и и и и и и и                                                                                                    |                                                    |  |  |  |  |
| MYスケジュール                                                                                                    | キャリアセンター主催・共催                                      |  |  |  |  |
| ← 2022年2月 → 主催団体                                                                                                    |                                                    |  |  |  |  |
| Sun Mon Tue Wed Thu Fri Sat<br>1 2 3 4 5                                                                                                    | (民間)企業説明会                                          |  |  |  |  |
| 6 7 8 9 10 11 12 名称                                                                                                    | 株式会社十八親和銀行の学内個別企業説明会(WEB)                          |  |  |  |  |
| 13     14     15     16     17     18     19       20     21     22     23     24     25     26                                                                                                    | オンライン(Zoom)で開催します。開催用URLは後日「内容」欄に掲載します             |  |  |  |  |
| 27 28 開催日時                                                                                                    | 2022年03月03日10:30~12:00                             |  |  |  |  |
| 1 2022/02/15(Tue) 内容                                                                                                    | (開催用URLは後日こちらに掲載します)                               |  |  |  |  |
| 登録されている予定はありません                                                                                                    |                                                    |  |  |  |  |
| 申込者数                                                                                                    |                                                    |  |  |  |  |
| ● ☆/田湾住根 申込期間                                                                                                    | 2022年02月04日~2022年03月01日 (刑催ヨロは、「内谷」傾に衣示された         |  |  |  |  |
| ■     →     →     注意事項       ○     シラバス参昭                                                                                                    | 参加申込者がいない場合、予告なく開催中に700mURFのから参加中中でください。           |  |  |  |  |
| の         アンケート回答・集計結果照         ガイダンス情報                                                                                                    |                                                    |  |  |  |  |
| () 「 () () () () () () () () () () () () ()                                                                                                    |                                                    |  |  |  |  |
|                                                                                                    |                                                    |  |  |  |  |

## 【スマートフォン版】

①「就職・進路」→「ガイダンス・会社説明会申込」

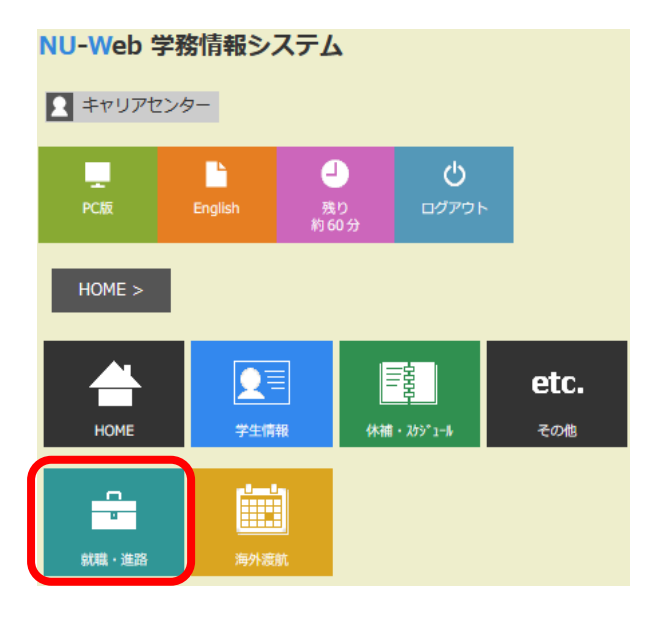

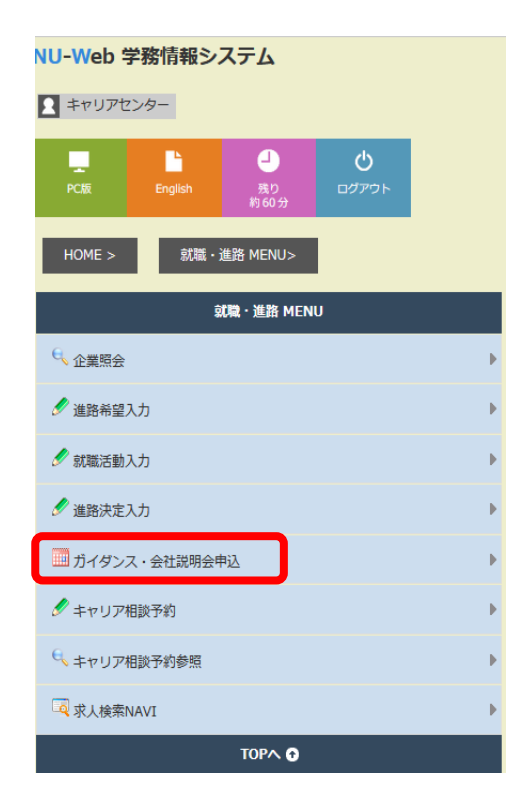

## ② 学生番号入力 → 検索開始

| PCB                       | English     | <b>」</b><br>残り<br>約60分 | <b>ט</b><br>ופידטים |  |  |
|---------------------------|-------------|------------------------|---------------------|--|--|
| HOME >                    | 就職・進路 MENU> |                        |                     |  |  |
| 🎫 ガイダンス・会社説明会申込/条(* )     |             |                        |                     |  |  |
| 学生番号を入力してください。            |             |                        |                     |  |  |
| 学生番号 : 不明の場合は学生検索で検索できます。 |             |                        |                     |  |  |
| 検索開始クリア                   |             |                        |                     |  |  |

③ 該当週を選択して、参加企業を選択し、内容を確認のうえ「申込」をクリック

|                                                  |     | NU-Web 学務情報システム                                    |
|--------------------------------------------------|-----|----------------------------------------------------|
| РОЖ English (8,0)<br>РОЖ Елglish (8,0)<br>И 60.9 |     |                                                    |
| HOME > 就職・進路 MENU>                               |     | HOME >                                             |
| 🏢 ガイダンス・会社説明会申込                                  |     | 🧧 ガイダンス・会社説明会申込/ガイダンス申込                            |
| 採用年度 : 指示なし マ<br>テーマ · <sup>株</sup> 売した(A)       |     | Ф X X 4                                            |
| 中込要否 :                                           |     | 実施年度                                               |
| 申込不要                                             |     | 2021年度<br>採用先度                                     |
| 2022年03月03日 🕮 週                                  |     |                                                    |
| 衷 示                                              |     | 37周<br>ギャリアセンター主張・共振                               |
| 1月前 1週前 1週後                                      | 1月後 | 主義的体                                               |
|                                                  | _   | <del>7-</del> र                                    |
| Thu 3/3                                          |     | (氏周)企業説明会<br>20                                    |
| 10:30 - 12:00<br>株式会社十八親和銀行の学内個別企業説明会(WEB)       | Þ   | ステレビング (WEB)<br>構成会社十八級規範行の学校編明企業説明会 (WEB)<br>開催場所 |
| 13:30 - 15:00<br>株式会社キシヤの学内個別企業説明会(WEB)          | Þ   | オンライン(Zoom)で開催します。開催用URLは後日(内容)側に開発します<br>MailEing |
| Fri 3/4                                          |     | 2022年03月03日10:30~12:00                             |
| 10:30 - 12:00<br>伸和コントロールズ株式会社の学内佩別企業説明会(WEB)    | •   | MB MININ L L L L L L L L L L L L L L L L L L       |
|                                                  |     | ### ZoomURL から参加してください。                            |
|                                                  |     | 由以素物                                               |

- ※ 複数の企業/公務説明会に参加する場合は、それぞれの画面で申し込みを行ってください。
- ※ 申込者がない説明会は、開催を中止する場合があります。
- ※ キャリアセンターからの申込確認等の連絡は行いませんので、申込内容は忘れないようにしてくだ さい。